## Adressdatei aus b'Files® exportieren

Sie können Ihre Adresse aus b'Files® als Tabelle in verschiedenen Formaten exportieren.

Wählen Sie, ob Sie Ihre gesamten Adressen oder ausgewählte Adressgruppen exportieren möchten. Navigieren Sie dazu zum Reiter ADRESSEN und wählen Sie unter ABLAGE den Befehl EXPORTIEREN.

| Ś       | FileMaker Pro     | Ablage        | Bearbeiten        | Ansicht      | Format        | EXTRAS        | GEHE     | ZU Hi  | lfe    |        |            |            |                                   |     |          |        |         |       |    |   | B   |
|---------|-------------------|---------------|-------------------|--------------|---------------|---------------|----------|--------|--------|--------|------------|------------|-----------------------------------|-----|----------|--------|---------|-------|----|---|-----|
|         | •                 | Öffnen        |                   | жO           |               |               |          | DE     | MO_1   | 105_AD | RESSE      | N (bfhos   | t11.arpl.c                        | :h) |          |        |         |       |    |   |     |
| Verda   | na                | Favoriter     | n anzeigen        | 7.80         | 0             |               | 10       |        |        |        |            |            |                                   |     |          |        |         |       |    |   |     |
|         |                   | Hosts an      | zeigen            | 0%0          |               |               |          |        |        |        |            |            |                                   |     | A CRUPP  |        | A 10711 |       | ь. |   | a . |
| D'FI    | les 🖲 ADRESS      | Letzte        |                   | >            |               |               |          |        |        |        |            |            | <b>1</b> 24                       |     | TUNUFF   | •      | THEO    |       |    |   | - · |
| 44      | 🔶 🛛 🕮 🖬           | Schließe      | n                 | 36 W         | 白             | EA            | R        | 4      | 4 I    | + -    |            | Schnellsuc | ња                                |     |          |        |         |       |    |   |     |
|         |                   |               |                   |              |               | Courses       |          | Carlor |        | File   | e / Bilder |            |                                   | _   | _        | _      | _       | _     | _  | _ |     |
|         | Liste PC          | Verwalte      | in                | >            | F             | Gruppe<br>F G | n<br>H I | Serier | n<br>K | File   | s/Bilder   | N C        | ) P                               | 0   | R        | c      | т       | U     | V  | w | ×   |
| Nr.     | Firma oder Persor | Sharing       |                   | >            |               | r u           |          | ,      | ~      |        | PLZ        | Ort        | / r                               | 4   | Telefon  |        |         | Mobil |    |   | _   |
| 4334    | ArchitekturPlu    | s.nam.g       |                   |              |               |               |          |        |        |        | 8005       | Zürich     |                                   |     | +41 43 3 | 366 95 | 50      |       |    |   |     |
| 4335    | ArchitekturPlu    | Papierfo      | rmat              | -0-3€ P      |               |               |          |        |        |        |            | Zürich     | +41 43 366 95 50 +41 78 607 42 72 |     |          |        |         |       |    |   |     |
| 4336    | 10:8 Architekt    | Drucken.      |                   | 36 P         |               |               |          |        |        |        | 8037       | Zürich     |                                   |     | +41 44 2 | 240 11 | 77      |       |    |   |     |
| 4337    | 19:4 Architect    |               | enelshare         | 35 M D       |               |               |          |        |        |        | 8001       | Zürich     |                                   |     | +44 44 7 | 726 90 | 90      |       |    |   |     |
| 4338    | A2017 GmbH        | AIS PUP       | speichern         | 1.86 P       |               |               |          |        |        |        | 8045       | Zürich     |                                   |     | +41 44 3 | 372 22 | 55      |       |    |   |     |
| 4339    | Abraha Acherr     | Importier     | ren               |              |               |               |          |        |        |        | 8064       | Zürich     |                                   |     | +41 44 4 | 450 28 | 58      |       |    |   |     |
| 4340    | ADP Architekte    | Exportie      | ren               |              |               |               |          |        |        |        | 8008       | Zürich     |                                   |     | +41 43 4 | 443 00 | 00      |       |    |   |     |
| 4341    | Allemann Baue     | exportier     | ien               |              | kten ETH      | H/SIA         |          |        |        |        | 8003       | Zürich     |                                   |     | +41 43 3 | 317 13 | 00      |       |    |   |     |
| 4342    | Ammann Archi      | Speziale      | xporte            | >            |               |               |          |        |        |        | 8004       | Zürich     |                                   |     | +41 43 2 | 243 99 | 31      |       |    |   |     |
| 4343    | Ammann Archi      |               |                   |              |               |               |          |        |        |        | 6653       | Terre di l | Pedemonte                         |     | +41 91 7 | 796 23 | 29      |       |    |   |     |
| 4344    | Denz, André       | Snapsho       | it-Link           |              |               |               |          |        |        |        | 8704       | Herrliber  | g                                 |     | +41 44 9 | 915 13 | 61      |       |    |   |     |
| 4345    | Andreas Geser     | Konia en      | aichern unter     |              |               |               |          |        |        |        | 8004       | Zürich     |                                   |     | +41 44 7 | 725 80 | 87      |       |    |   |     |
| 4346    | Reuter Archite    | Ropie sp      | eichenn unter     |              |               |               |          |        |        |        | 4057       | Basel      |                                   |     | +41 61 3 | 305 95 | 25      |       |    |   |     |
| 4347    | ahaa              |               |                   |              |               |               |          |        |        |        | 6003       | Luzern     |                                   |     | +41 41 2 | 240 65 | 65      |       |    |   |     |
| 4350    | anro group Gm     | ын            |                   |              |               |               |          |        |        |        | 6003       | Luzern     |                                   |     | +41 78 7 | 774 33 | 95      |       |    |   |     |
| 4351    | ARC1706 Archit    | tekten        |                   |              |               |               |          |        |        |        | 8047       | Zürich     |                                   |     | +41 44 ! | 552 00 | 70      |       |    |   |     |
| 4352    | Atelier Semade    | ni Hotz       |                   |              |               |               |          |        |        |        | 8001       | Zürich     |                                   |     | +41 44 ! | 527 21 | 21      |       |    |   |     |
| 4353    | atelier ww Arch   | hitekten SI/  | A AG              |              |               |               |          |        |        |        | 8045       | Zunch      |                                   |     | +41 44 3 | 388 66 | 66      |       |    |   |     |
| 4354    | Azzola Durisch    | Architekter   | n<br>             |              |               |               |          |        |        |        | 8005       | Zürich     |                                   |     | +41 43 3 | 333 10 | 45      |       |    |   |     |
| 4355    | Bachi Steiner A   | rchitekten    | GmbH              |              |               |               |          |        |        |        | 4054       | Zunch      |                                   |     | +41 44 2 | 252 67 | 67      |       |    |   |     |
| 4350    | Bachelard Wag     | Auchitaktu    | ETH CTA           |              |               |               |          |        |        |        | 4001       | Basel      |                                   |     | +41 61 : | 550 33 | 30      |       |    |   |     |
| 4358    | Back Simonsen     | Architektu    | ten AC            |              |               |               |          |        |        |        | 2603       | Biol/Bion  | 0.0                               |     | +41 32 3 | 365 66 | 65      |       |    |   |     |
| 4350    | Baumberner W      | assermann     | AG                |              |               |               |          |        |        |        | 8002       | Zürich     |                                   |     | +41 44   | 400 11 | 55      |       |    |   |     |
| 4360    | BAUS baut Gmb     | ser manni     | ~                 |              |               |               |          |        |        |        | 8004       | Zürich     |                                   |     | +41 78   | 411 63 | 31      |       |    |   |     |
| 4361    | BDE ARCHITEK      | TEN GMRH      | Brunnschweiler    | Denzier, D   | orsch. Erb    |               |          |        |        |        | 8400       | Winterth   | ur.                               |     | +41 52 2 | 260 50 | 10      |       |    |   |     |
| 4362    | Studio Beat Fol   | i dipl. Archi | itekt HTL SIA     | , benerer, b | or being er b |               |          |        |        |        | 4058       | Basel      | 21                                |     | +41 61 2 | 263 24 | 45      |       |    |   |     |
| 4363    | Beer+Merz Gml     | bH Architek   | kten SIA   Sara   | h Wagner     |               |               |          |        |        |        | 4056       | Basel      |                                   |     | +41 61 2 | 262 28 | 00      |       |    |   |     |
| 4364    | Bhend & Schlau    | uri Architek  | ten ETH SIA       |              |               |               |          |        |        |        | 8045       | Zürich     |                                   |     | +41 44 1 | 542 49 | 49      |       |    |   |     |
| 4365    | Berchtold.Lenzi   | in Landscha   | aftsarchitekten   | Zürich.Basel |               |               |          |        |        |        | 8048       | Zürich     |                                   |     | +41 43 3 | 311 66 | 44      |       |    |   |     |
| 4366    | Berrei Berrei Ki  | räutler AG    |                   |              |               |               |          |        |        |        | 8045       | Zürich     |                                   |     | +41 44 4 | 430 02 | 80      |       |    |   |     |
| 4367    | BFB Architekter   | n AG          |                   |              |               |               |          |        |        |        | 8038       | Zürich     |                                   |     | +41 43 3 | 399 80 | 40      |       |    |   |     |
| 4368    | BUR Architekte    | n AG          |                   |              |               |               |          |        |        |        | 8048       | Zürich     |                                   |     | +41 44 2 | 295 60 | 00      |       |    |   |     |
| 4369    | Bischoff + Part   | ner AG dipl   | Architekten H     | TL / ETH     |               |               |          |        |        |        | 8610       | Uster      |                                   |     | +41 44 9 | 905 60 | 70      |       |    |   |     |
| 4370    | BISCHOFF Land     | ischaftsarc   | hitektur GmbH I   | Landschafts  | architekter   | BSLA SIA      |          |        |        |        | 5400       | Baden      |                                   |     | +41 56 4 | 442 40 | 20      |       |    |   |     |
| 4371    | Blättler Daffion  | Architekte    | in AG             |              |               |               |          |        |        |        | 8045       | Zürich     |                                   |     | +41 44 5 | 545 35 | 65      |       |    |   |     |
| 4372    | Boegli Kramp A    | rchitekten    | AG                |              |               |               |          |        |        |        | 1700       | Fribourg   |                                   |     | +41 26 4 | 422 42 | 21      |       |    |   |     |
| 4373    | Brüderlin Merkl   | le Architekt  | ten AG            |              |               |               |          |        |        |        | 4125       | Riehen     |                                   |     | +41 61 6 | 641 39 | 33      |       |    |   |     |
| 4374    | Bucher Architel   | kten AG dip   | ol. Architekten E | TH SIA       |               |               |          |        |        |        | 6020       | Emmenb     | rücke                             |     | +41 41 3 | 269 01 | 01      |       |    |   |     |
| 4375    | Buchner Bründl    | ler Architek  | kten AG           |              |               |               |          |        |        |        | 4058       | Basel      |                                   |     | +41 61 3 | 306 30 | 00      |       |    |   |     |
| 199   2 | 199   Unsortiert  |               |                   |              |               |               |          |        |        |        |            |            |                                   |     |          |        |         |       |    |   |     |

Geben Sie der Datei einen Namen und wählen Sie den gewünschten Export-Typ aus (in diesem Beispiel Excel Arbeitsmappe) und bestätigen Sie mit SICHERN.

| É F       | ileMaker Pro       | Ablage          | Bearbeiten      | Ansicht     | Format    | EXTRAS | GEHE 2 | ZU Hilfe | e        |          |          |               |                |                       |           |          | B   |
|-----------|--------------------|-----------------|-----------------|-------------|-----------|--------|--------|----------|----------|----------|----------|---------------|----------------|-----------------------|-----------|----------|-----|
|           |                    |                 |                 |             |           |        |        | DEN      | 10 105 A | DRESS    | SEN (bfh | ost11.arpl.ch | )              |                       |           |          |     |
|           |                    |                 |                 |             | tot a     |        | 1 U #  |          |          |          |          |               |                |                       |           |          |     |
| (memories |                    | (Regula         |                 |             |           |        | 1 = 1  |          | -        |          |          | -             |                |                       |           |          |     |
| b'Files   | s 🖲 ADRESSE        | Е <b>N</b> ремо | / GL            |             |           |        |        |          |          |          |          | ₩4            | + GRUPPE       | + NEU                 |           |          | ~ + |
| 44 1      |                    |                 | 8               | ="          | Ê         | Ēò     | ß      | 1 23     | + -      |          | Schnell  | lsuche Q      |                |                       |           |          |     |
| Lie       | For                | mular           | SiteMap         | Te          | Search    | Gruppe | n      | Serien   | Fi       | les/Bild | er       |               |                |                       |           | -        |     |
|           |                    | LLE             | A B             | C D         | E         | F G    | н і    | 3        | K L      | M        | N        | 0 P           | QR             | S T                   | U V       | w        | x   |
| Nr.       | Firma oder Persone | n Name          |                 |             |           |        |        |          |          |          | Date     | nsätze zu Da  | tei exportiere | en.                   |           |          |     |
| 4523      | Astor, Friedrich   |                 |                 |             |           |        |        |          |          | _        | Dutt     | House Lu Du   | terexportient  |                       | -         |          |     |
| 4356      | Bachelard Wagn     | ner             |                 |             |           |        |        |          |          | Sicher   | m unter: | Adressexpor   | t_Test.xlsx    |                       |           |          |     |
| 4357      | Back Simonsen      | Architektur     | TETH SIA        |             |           |        |        |          |          |          |          |               |                | _                     |           |          |     |
| 4363      | Beer+Merz Gmb      | H Architek      | ten SIA   Sara  | ah Wagner   |           |        |        |          |          |          | Tags:    |               |                |                       |           |          |     |
| 4375      | Buchner Bründle    | er Architek     | ten AG          |             |           |        |        |          |          |          |          |               |                |                       |           |          |     |
| 4380      | Christ & Ganten    | bein Archit     | ekten           |             |           |        |        |          |          |          | Ort:     | Schreibtis    | sch            | <ul> <li>•</li> </ul> |           |          |     |
| 4531      | Demo GmbH Bü       | ro Basel        |                 |             |           |        |        | _        |          |          |          |               |                |                       |           |          |     |
| 4537      | Demo GmbH Bu       | ro Basel        | Frank Astor     |             |           |        |        |          |          |          | Typ      | Excel Arbeits | mappen (.xls)  | 0 🖸                   |           |          |     |
| 4538      | Demo GmbH Bi       | ro Basel        | Robert Rotach   | -9          |           |        |        |          |          |          | iyp.     | Encerriseite  | mappen (mas    | ₩ <b>Ŭ</b>            |           |          |     |
| 4532      | Demo GmbH Bü       | ro Basel        | Frank Schnate   |             |           |        |        |          | Nach de  | em Spe   | ichern:  | Datei autor   | natisch öffner | n                     |           |          |     |
| 4393      | Engler Architekt   | ten BSA SIA     | A               |             |           |        |        |          |          |          |          | Erstellung    | einer E-Mail m | hit Datei als /       | Anlage    |          |     |
| 4399      | Felippi Wyssen     | Architekten     | 1               |             |           |        |        |          |          |          |          |               |                |                       |           |          |     |
| 4525      | Grünweg, Simor     | n               |                 |             |           |        |        | 1        |          |          |          |               |                |                       | _         |          |     |
| 4414      | Hartmann Archi     | tekten AG       |                 |             |           |        |        | 1        |          |          |          |               | At             | bbrechen              | Sicher    | ۱        |     |
| 4416      | Herzog & de Me     | uron Basel      | Ltd.            |             |           |        |        |          |          |          |          |               |                |                       |           |          |     |
| 4429      | Jeker Architekte   | en SIA AG       |                 |             |           |        |        |          |          | 4051     | Basel    |               | +41 61 50      | 0 11 11               |           |          |     |
| 4441      | Lux Architekten    | GmbH            |                 |             |           |        |        |          |          | 4056     | Basel    |               | +41 61 63      | 1 03 33               |           |          |     |
| 4450      | Miller & Maranta   | a dipl. Archi   | itekten ETH BS  | A SIA       |           |        |        |          |          | 4051     | Basel    | 1             | +41 61 26      | 0 80 00               |           |          |     |
| 4446      | Müller Mathis A    | rchitekt BS     | A SIA           |             |           |        |        |          |          | 4053     | Basel    |               | +41 61 36      | 5 70 60               |           |          |     |
| 4455      | muellerueli.arct   | hitekten Arc    | chitekt BSA SIA |             |           |        |        |          |          | 4051     | Basel    |               | +41 61 27      | 0 92 00               |           |          |     |
| 4458      | Nissen & Wentz     | laff Archite    | kten BSA SIA /  | AG          |           |        |        |          |          | 4052     | Basel    |               | +41 61 27      | 2 10 72               |           |          |     |
| 4409      | Reuter Architekte  | n<br>ten        |                 |             |           |        |        |          |          | 4058     | Basel    |               | +41 61 30      | 5 95 25               |           |          |     |
| 4529      | Rotach, Robert     | cen             |                 |             |           |        |        |          |          | 4053     | Basel    |               | +41 61 30      | 1 25 36               | +41 79 54 | 17 78 14 |     |
| 4479      | SALATHÉ ARCHI      | TEKTEN BA       | SEL AG          |             |           |        |        |          |          | 4054     | Basel    | 1             | +41 61 30      | 5 95 35               |           |          |     |
| 4481      | SAVIDA AG   G      | liuseppe Sa     | wida            |             |           |        |        |          |          | 4051     | Basel    | 1             | +41 61 26      | 1 45 33               |           |          |     |
| 4432      | Stähelin Partner   | r Architekt     | en AG           |             |           |        |        |          |          | 4057     | Basel    | 1             | 061 205 65     | 5 85                  |           |          |     |
| 4362      | Studio Beat Egli   | i dipl. Archi   | tekt HTL SIA    |             |           |        |        |          |          | 4058     | Basel    | 1             | +41 61 263     | 3 24 45               |           |          |     |
| 4504      | Stump & Schibli    | Architekte      | n BSA Yves Sta  | ump u. Han  | s Schibli |        |        |          |          | 4058     | Basel    | 1             | +41 61 27      | 3 88 50               |           |          |     |
| 4509      | TrinklerStulaAc    | hille Archite   | ekten AG        |             |           |        |        |          |          | 4051     | Basel    | l.            | +41 61 30      | 5 90 00               |           |          |     |
| 4511      | Weberbuess Are     | chitekten H     | TL              |             |           |        |        |          |          | 4056     | Basel    | 1             | +41 61 27      | 1 57 57               |           |          |     |
| 4513      | Westpol Landsc     | haftsarchite    | ektur GmbH      |             |           |        |        |          |          | 4057     | Basel    |               | +41 61 27      | 0 20 70               |           |          |     |
| 4517      | Zeuggin Ingenie    | eure und Ge     | estalter AG   I | Beat Vateri | aus       |        |        |          |          | 4058     | Basel    |               | +41 61 53      | 5 58 80               |           |          |     |

Öffnen Sie die auf dem Laufwerk gesicherte Datei und wählen Sie, welche Felder exportiert werden sollen. Für alle, wählen Sie ALLE KOPIEREN oder wählen Sie aus der Liste links das gewünschte Feld aus und kopieren Sie es in die Liste FELDEXPORTFOLGE rechts. Die Reihenfolge in der Spalte rechts kann mit Drag & Drop angepasst werden. Bei aktivierter Checkbox GRUPPIEREN NACH werden die Adressen nach Firmennamen zusammengefasst. Schliessen Sie mit einem Klick auf EXPORTIEREN den Export ab.

|                                                                                      |               | Gruppieren nach       |
|--------------------------------------------------------------------------------------|---------------|-----------------------|
| Export_AbteilungBeruf<br>Export_AdressNr<br>Export_Anrede                            | 7             | FirmaNameVornameListe |
| Export_Bemerkungen                                                                   |               | Feldexportfolge       |
| Export_BKPNummer<br>Export_Briefanrede                                               | » Kopieren »  |                       |
| Export_Fax                                                                           | Alle kopieren |                       |
| Export_FirmaZusatz<br>Export_FirmaZusatz<br>Export_Geburtstag<br>Export_IstFirma_Yes | Alle löschen  |                       |

## Öffnen Sie Exportdatei und bearbeiten Sie diese nach Wunsch.

|                          |                   |                           |                   |                         |                 |            |            |     | -                  |                |
|--------------------------|-------------------|---------------------------|-------------------|-------------------------|-----------------|------------|------------|-----|--------------------|----------------|
| Test                     |                   |                           |                   |                         |                 |            |            |     | Kategorien Sor     | tieren         |
| A                        | 8                 | c                         | D                 | E                       | F               | 0          | н          |     | Kategorien         |                |
| Export_Firma             | Export_Anrede     | Export_FirmaZusatz        | Export_NamePerson | Export_StrasseNr        | Export_Postfach | Export_PLZ | Export_Ort | 1   |                    |                |
| achelard Wagner          |                   |                           |                   | Kirschgartenstrasse 7   |                 | 4051       | Basel      | 1   | Gruppiere Zeilen i | in Kategorien, |
| ack Simonsen Architek    | tur ETH SIA       |                           |                   | Falknerstrasse 33       |                 | 4001       | Basel      | ť – | Tabelle zu or      | rganisieren un |
| eer+Merz GmbH Archi      | te Frau           |                           | Wagner            | Mülhauserstrasse 50     |                 | 4056       | Basel      |     | zusamme            | enzufassen.    |
| uchner Bründler Archit   | ekten AG          |                           |                   | Utengasse 19            |                 | 4058       | Basel      |     | Katenorie hir      | andiaan        |
| hrist & Gantenbein Arc   | hitekten          |                           |                   | Spitalstrasse 12        |                 | 4056       | Basel      |     | sategorie mi       | teurugen       |
| emo GmbH                 |                   | Büro Basel                |                   | Austrasse 49            |                 | 4051       | Basel      |     |                    |                |
| emo GmbH                 | Herr              | Büro Basel                | Astor             | Austrasse 49            |                 | 4051       | Basel      |     |                    |                |
| emo GmbH                 | Herr              | Büro Basel                | Grünweg           | Austrasse 49            |                 | 4051       | Basel      |     |                    |                |
| emo GmbH                 | Herr              | Büro Basel                | Rotach            | Austrasse 49            |                 | 4051       | Basel      |     |                    |                |
| emo GmbH                 | Herr              | Büro Basel                | Schnater          | Austrasse 49            |                 | 4051       | Basel      |     |                    |                |
| ingler Architekten BSA   | SIA               |                           |                   | Gemsberg 7A             |                 | 4051       | Basel      |     |                    |                |
| artmann Architekten A    | G                 |                           |                   | Ramsteinerstrasse 4     |                 | 4052       | Basel      |     |                    |                |
| lerzog & de Meuron Ba    | sel Ltd.          |                           |                   | Rheinschanze 6          |                 | 4056       | Basel      |     |                    |                |
| eker Architekten SIA A   | G                 |                           |                   | Freie Strasse 88        |                 | 4051       | Basel      |     |                    |                |
| ux Architekten GmbH      |                   |                           |                   | Davidsbodenstrasse 19   |                 | 4056       | Basel      |     |                    |                |
| filler & Maranta         |                   | dipl. Architekten ETH BS/ | A SIA             | Schützenmattstrasse 31  |                 | 4051       | Basel      |     |                    |                |
| füller Mathis Architekt  | BSA SIA           |                           |                   | Güterstrasse 144        |                 | 4053       | Basel      |     |                    |                |
| nuellerueil.architekten  |                   | Architekt BSA SIA         |                   | Steinengraben 14        |                 | 4051       | Basel      |     |                    |                |
| issen & Wentzlaff Arch   | tekten BSA SIA AG |                           |                   | St. Alben-Vorstadt 80   |                 | 4052       | Basel      |     |                    |                |
| ord architekten          |                   |                           |                   | Turnerstrasse 32        |                 | 4058       | Basel      |     |                    |                |
| leuter Architekten       |                   |                           |                   | Feldbergstrasse 44      |                 | 4057       | Basel      |     |                    |                |
| IALATHÉ ARCHITEKTEN      | BASEL AG          |                           |                   | Blauenstrasse 19        |                 | 4054       | Basel      |     |                    |                |
| AVIDA AG                 | Herr              |                           | Savida            | Schneidergasse 28       |                 | 4051       | Basel      |     |                    |                |
| itähelin Partner         |                   | Architekten AG            |                   | Sperrstrasse 46         |                 | 4057       | Basel      |     |                    |                |
| tudio Beat Egli          |                   | dipl. Architekt HTL SIA   |                   | Clarastrasse 56         |                 | 4058       | Basel      |     |                    |                |
| tump & Schibli Archite   | kten BSA          | Yves Stump u. Hans Schi   | ibli              | Clarastrasse 6          |                 | 4058       | Basel      |     |                    |                |
| rinklerStulaAchille Arch | itekten AG        |                           |                   | Henric Petri-Strasse 19 |                 | 4051       | Basel      |     |                    |                |
| Veberbuess Architekter   | HTL               |                           |                   | St. Johanns-Ring 141    |                 | 4056       | Basel      |     |                    |                |
| Westpol Landschaftsarc   | hitektur GmbH     |                           |                   | Hammerstrasse 123       |                 | 4057       | Basel      |     |                    |                |
| Zeugoin Tagenieure und   | ÉHorr             |                           | Vaterlaus         | Edeostrassa 46          |                 | 4058       | Bacal      |     |                    |                |